## DEPARTAMENTO DE ESTUDIOS INTERCULTURALES (DEIN)

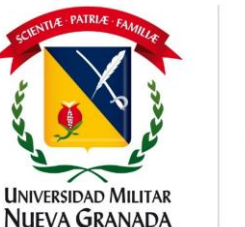

compromiso granadino con la excelencia

Ĉ

SC 4420-

6

150 1400

SA-CER50265

6

OS-CER508440

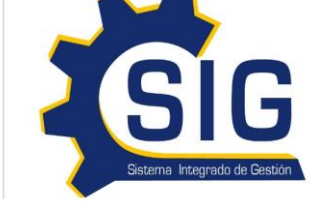

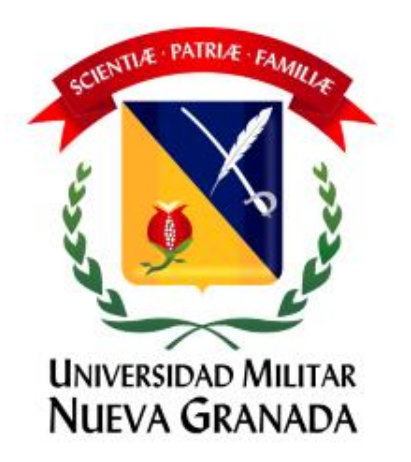

# CARGA ACADÉMICA ESTUDIANTES ANTIGUOS

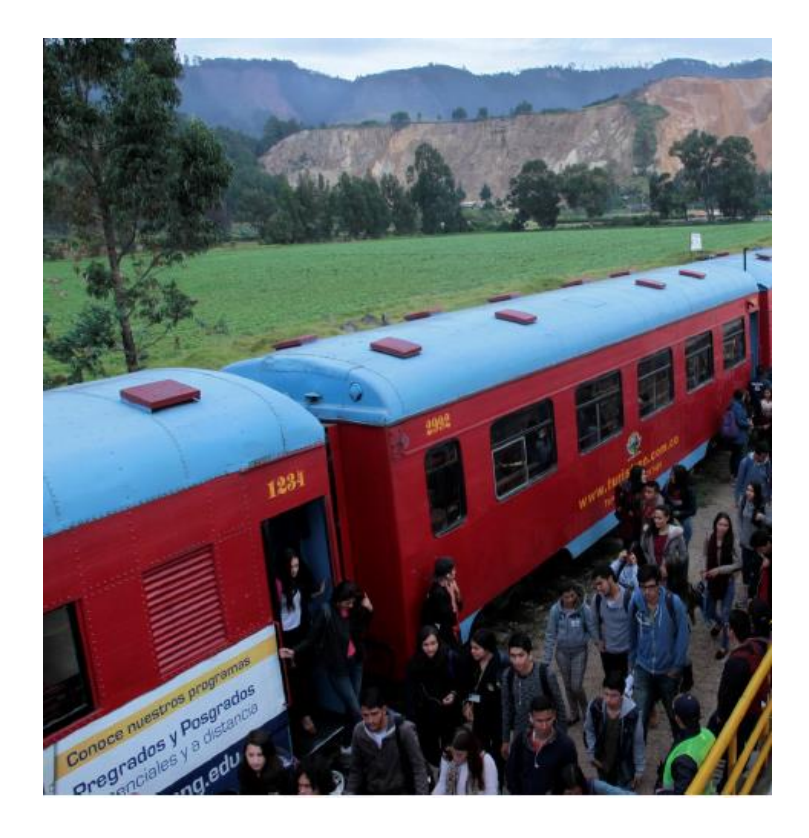

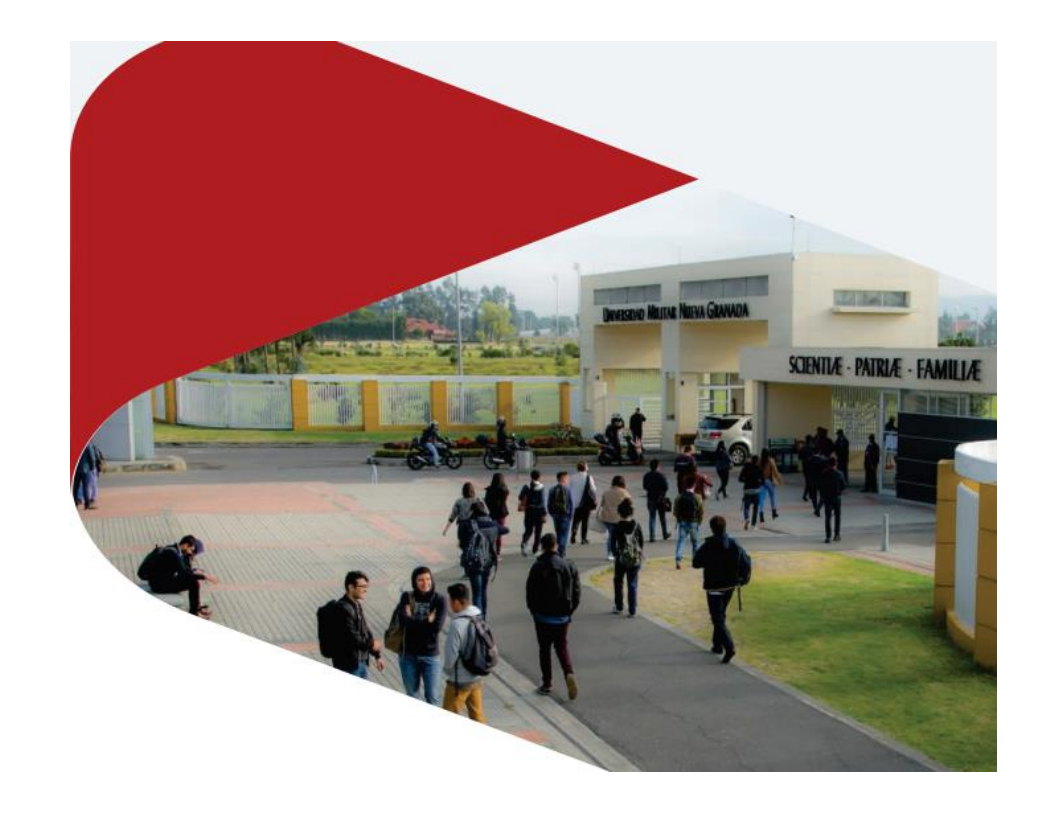

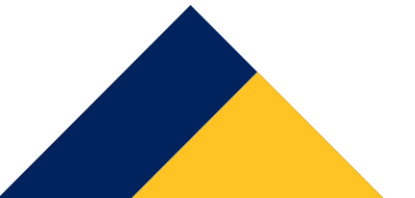

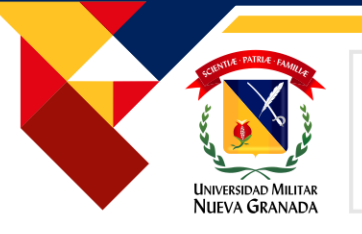

#### **PROCESO DE CARGA ACADÉMICA**

1. Ingresar a la pagina web https://www.umng.ed u.co/inicio 2. Dar Clic en "Proyección Social" (parte superior derecha) cuando se encuentre en la pagina de Proyección social, debe dar clic en el enlace "Departamento de Estudios Interculturales (DEIN)" (parte izquierda)

3. Cuando se despliegue el menú, debe buscar el título "Inscripciones" y elegir el que sea de su preferencia

Inscripciones

Presencial

A distancia

4. Dar clic en realizar cara académica como se muestra en la imagen:

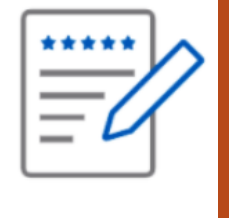

Portal del estudiante 5. Sera direccionado a la plataforma Univex en la cual deberá realizar su carga académica

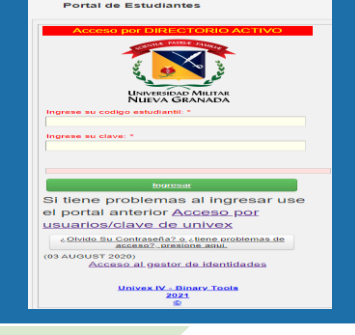

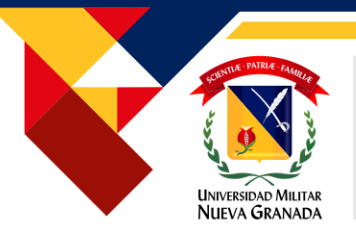

#### **PROCESO DE CARGA ACADÉMICA**

#### **Como Ingresar al Sistema**

- Debe dar clic en alguna de las opciones que se relacionan a continuación en la pantalla, según sea el caso así:
- Este se realiza solo si ya es un usuario registrado en gestor

   de identidades.
- 2. Este se utiliza UNICAMENTE si usted **NO** se encuentrative registrado en el Gestor de Identidades.
- 3. Este debe usarlo si, solo si, ya se ha registrado previamente y a olvidado su contraseña.
- 4. Acceso de Gestor de Identidades.

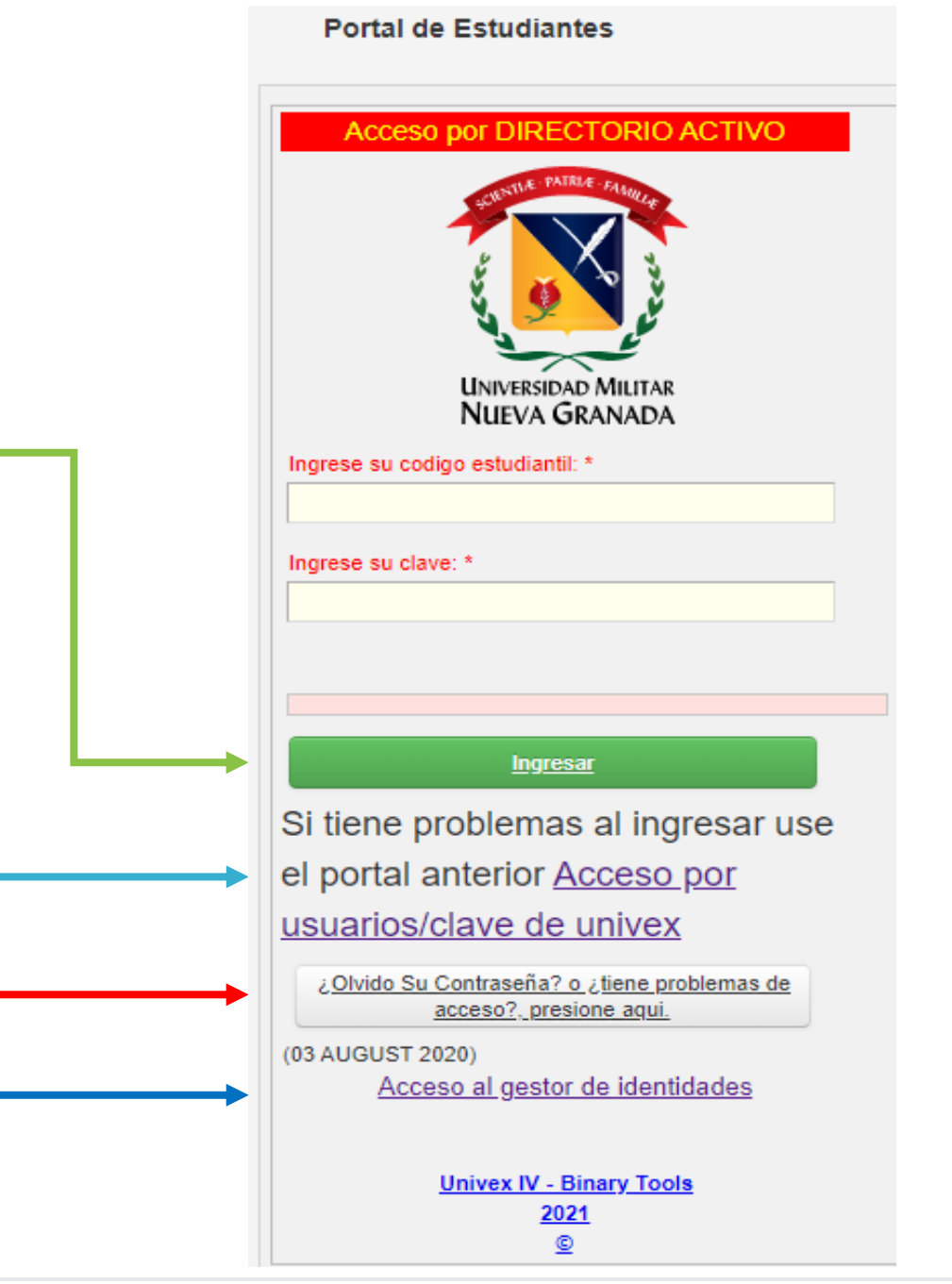

Compromiso granadino con la excelencia

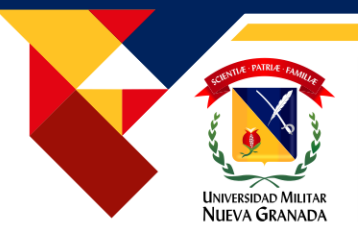

### Al ingresar al sistema encontrara la siguiente pantalla.

\* Donde debe dar clic en la opción "Carga académica"

Todos los Recibos vigentes

| mica<br>Institucionalidad en la opción de Solicitud de Tramites                                                                       |
|----------------------------------------------------------------------------------------------------|
| mica<br>Institucionalidad en la opción de Solicitud de Tramites                                                                       |
| mica<br>Institucionalidad en la opción de Solicitud de Tramites<br>Jenerado debe baber Anlicado la Carga                              |
| Institucionalidad en la opción de Solicitud de Tramites                                                                               |
| ICIICIAUV UEVE HAVEL AVIILAUV IA LALVA                                                                                                |
| agar un recibo, descarque el más reciente de la plataforma correspondiente, en algunos casos los recibos                              |
| deben ser recalculados y los datos pueden variar. Gracias.                                                                            |
| nota a 300, a partir de 295<br>en cuenta que para ver información detallada o anexa de algún registro debe seleccionarlo en la tabla: |
| Seleccionar para<br>activar información<br>anexa al registro                                                                          |
| 000201                                                                                                    |
| •                                                                                                    |
|                                                                                                    |
| ener en cuenta:                                                                                                    |
|                                                                                                    |
|                                                                                                    |
|                                                                                                    |
|                                                                                                    |
|                                                                                                    |

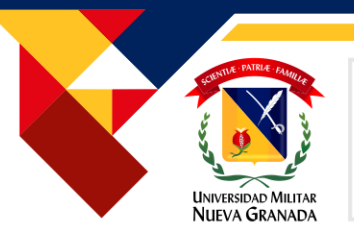

- Al ingresar a carga académica aparecerá el nivel al cual debe inscribirse, si el nivel es incorrecto debe por favor escribir un correo solicitando la corrección a <u>matriculas.idiomas@unimi</u> <u>litar.edu.co</u>
- Luego debe dar clic en "Sel."
- Y siguiente, para que pueda seleccionar el horario en el que usted desea tomar el curso (si es virtual no tiene horario).

|                    | adémica       |          |        | IN                        | SCRIPO | ειόν [      | De Ma                           | TE              | RI         | AS                  |
|--------------------|---------------|----------|--------|---------------------------|--------|-------------|---------------------------------|-----------------|------------|---------------------|
| HH H 1             | M M 1-1/1P    | ág 10 25 | 90 🚻 т | xt Q                      |        |             |                                 |                 |            |                     |
| V                  | er Horario    |          |        | Verificar Carga           |        |             | El numero de c<br>momento es de | reditos ir<br>0 | nscritos h | asta el             |
| Inscrita -<br>Sel. | Des Inscribir | Nivel -  | Código | ▼▲Nombre de la Asignatura |        | Grupo/Nivel |                                 | • •             | Crédit     | os Veces<br>Perdida |
| No                 | -             | 3        | 222603 | INGLES III                |        | NA          |                                 |                 | 1          | 0                   |

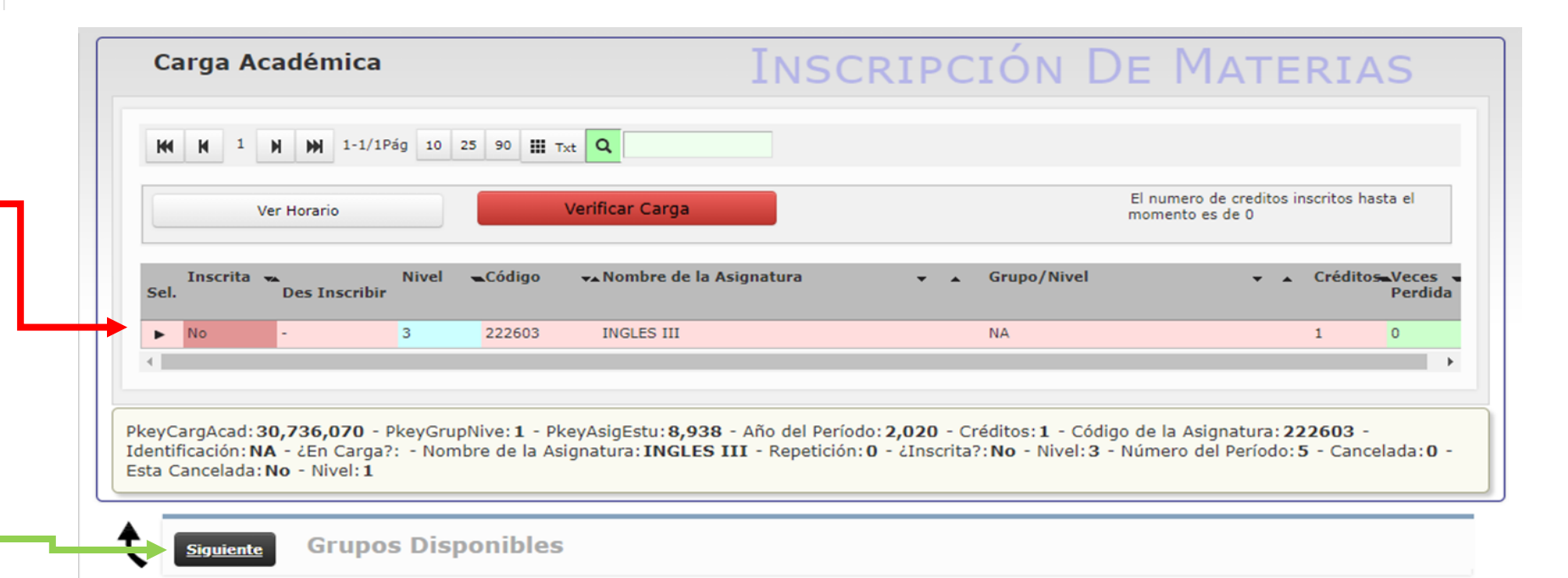

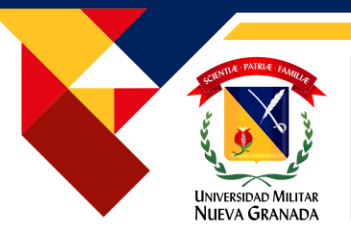

- Al ingresar a siguiente puede seleccionar el horario de su preferencia.
- Luego debe dar clic en inscribir.
- Cuando ya lo haya inscrito debe dar clic en "Activar"

| G   | rupos D                     | isponibl         | es                       |            |              |                                                |  |
|-----|-----------------------------|------------------|--------------------------|------------|--------------|------------------------------------------------|--|
| 14  | ( <b>W</b> 1                | N NN 1-3/3       | 8Pág 10 25 90 III Tyt    | 0          |              |                                                |  |
|     |                             |                  |                          |            |              |                                                |  |
|     |                             |                  | Grupo 🗸                  | ▲ Inscrito | s 🔩 Cup. Máx | rograma/Asignatura ▼                           |  |
| Sel | . Inscribir                 | Horario          |                          |            |              |                                                |  |
| •   | &<br>Inscribir              | & Horario        | ENG - A (CALLE 100)(3)   | 18         | 30           | INGLES SÚPERINTENSIVO (SEMANAL 5) * INGLES III |  |
|     | ø                           | <i>₽</i> Horario | ENG - B-A (CALLE 100)(3) | 21         | 30           | INGLES SÚPERINTENSIVO (SEMANAL 5) * INGLES III |  |
| •   | Inscribir                   |                  | ENG - B-B (CALLE 100)(3) | 3          | 30           | INGLES SÚPERINTENSIVO (SEMANAL 5) * INGLES III |  |
| •   | Inscribir<br>P<br>Inscribir | & Horario        |                          |            |              |                                                |  |

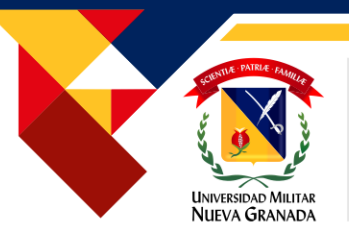

- El sistema lo devolverá a la pagina principal de carga académica
- Debe dar clic en "Sel."
- Luego dar clic en verificar carga y aceptar carga
- Allí aparecerá una confirmación del correo electrónico la cual debe verificar y aceptar
- Si presenta alguna dificultad por favor comunicarse con <u>matriculas.idiomas@unimi</u> litar.edu.co

|                  |               |                            |                                  |                            | El numero de creditos inscritos hasta el    |
|------------------|---------------|----------------------------|----------------------------------|----------------------------|---------------------------------------------|
| 6                | Ver Horario   | Verificar                  | Carga                            | Aceptar Carga              | momento es de 1                             |
| Inscrita<br>Sel. | Des Inscribir | Código → Non<br>222603 ING | nbre de la Asignatura<br>LES III | ✓ Grupo/Nive ENG - A (CAI) | el CréditosaVece<br>Perd<br>LLE 100)(3) 1 0 |
|                  | Inscribir     |                            |                                  |                            |                                             |
|                  |               |                            |                                  |                            |                                             |

En las fechas establecidas en el cronograma para generación de recibos de pago, se generara el recibo de pago correspondiente, debe ingresar al sistema como lo hizo al inicio de este instructivo y descargar el recibo en la opción **"Todos los Recibos vigentes"** 

| Menú Ppal                               | Recibo RECIBOS (FACTURAS) DE PAGO                                                                                                    |
|-----------------------------------------|----------------------------------------------------------------------------------------------------|
| Seleccionar Programa                    | RECIBOS (FACIORAS) DE FACO                                                                                                    |
| Definitivas                             | H N 1 H 1 1/1Pág 10 25 90 III Txt Q                                                                                                    |
| Parciales actuales                      | Valor Base 🔻 Valor Final 🔩 ¿Fue 🐄 Orden de pago 👻 🖌 Nombre 💌 Saldo Pago 🛰 Nombre 💌 Año - 🖤                                                                                                    |
| Tramites de Paz y Salvo                 | Sel.     Descargar<br>Recibo     hecho el<br>pago?     Completo<br>Persona     de Cuenta     Programa     Período                                                                                                    |
| Horario Actual                          | ▶ @ Descargar         407,000.00         407,000.00         №         50400000095965101         €         0.00         INGLES         2020 5           Recibo         SUPPRINTENSIVO<br>(SEMANAL 5)         SUPPRINTENSIVO         SUPPRINTENSIVO         SUPPRINTENSIVO |
| Información EPS                         | 4                                                                                                    |
| Actualización de Datos                  |                                                                                                    |
| Evaluación Docente                      |                                                                                                    |
| Vacacionales                            |                                                                                                    |
| Cambio de clave                         |                                                                                                    |
| Solicitud de tramites                   |                                                                                                    |
| Consulta de tramites                    |                                                                                                    |
| Solicitud de Certificados (Beta)        |                                                                                                    |
| Reingreso                               |                                                                                                    |
| Carga Académica                         |                                                                                                    |
| Transferencias Internas                 |                                                                                                    |
| Todos los <mark>Recibos</mark> vigentes |                                                                                                    |

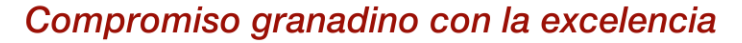

#### FORMAS DE PAGO

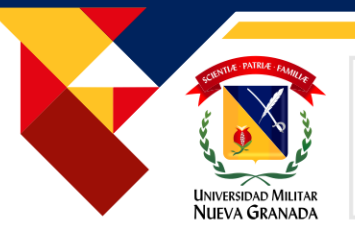

**NOTA:** NOS PERMITIMOS INFORMAR QUE NO SE ESTÁ ACEPTANDO REALIZAR TRANSFERENCIA BANCARIA DE INTERNET, EN LAS CUENTAS DE LA UNIVERSIDAD. TODO ESTO DEBIDO A QUE LAS CUENTAS SE ENCUENTRAN BLOQUEADAS PARA ESTE TIPO DE TRANSACCIÓN

**1. PAGO EN LINEA:** Por medio del siguiente link https://www.umng.edu.co/pagos-en-linea podrá efectuar su pago en línea

Recuerde que el recibo de pago estará disponible luego de 24 horas hábiles de su generación

**2. DIRECTAMENTE EN EL BANCO:** Si presenta algún tipo de inconveniente con la lectura del código de barras, puede realizar consignación directamente en el Banco Itaú al código de recaudo 1820 o Banco BBVA Cuenta de ahorros 40015600-6. Cuando realice la consignación debe enviar el soporte de esta, a el correo matriculas.idiomas@unimilitar.edu.co

**3. MEDIOS DE PAGO:** Asimismo se informa que actualmente la universidad cuenta con diferentes formas de pago que se pueden consultar en: https://www.umng.edu.co/medios-de-pago

Universidad Militar Nueva Granada

# GRACIAS POR SU ATENCIÓN

compromiso granadino con la excelencia

A-CER5026

OS-CER508440

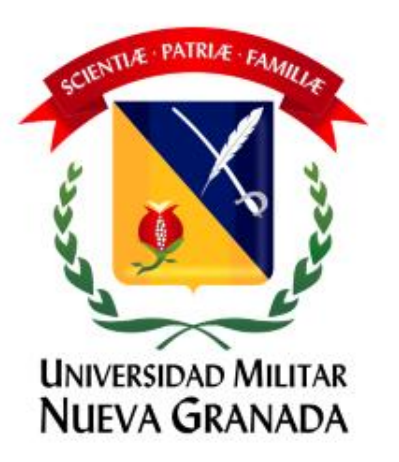